## Installing the C.A.T.S. OBDI Tuner Program on a PC Running Windows 7, 8, 10 or 11

The OBDI Tuner program can be installed on a PC running Window 7, 8, 10 or 11 but the program needs to be installed to run in compatibility mode and as an administrator as follows:

- 1. Verify that you are logged on to your PC as an administrator.
- 2. Download the setup program for the latest version of the Tuner program from the 'Downloads' page on our web site at www.tunercat.com/software/tuner/tnr\_setup.exe and save it to your Desktop.
- 3. Double click on the setup program to install the Tuner program and follow the onscreen instruction to complete the installation. You may receive the follow message:

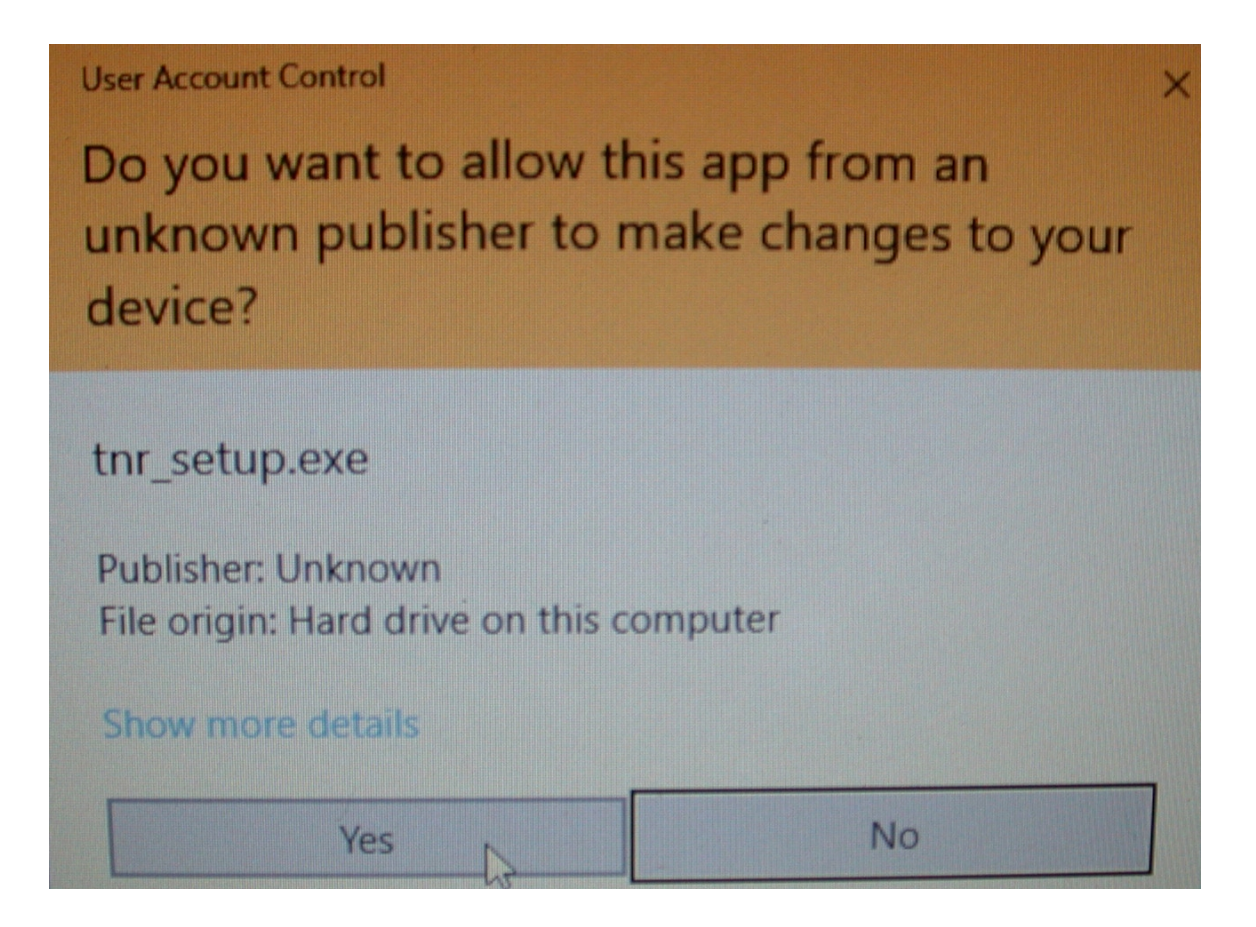

If you do get this message, just click on the 'Yes' button to continue the installation process.

4. After completing the installation set the Tuner program to run in compatibility mode. To do so, right click on the Tuner icon on your Desktop and select 'Properties' from the pop-up menu.

|             | Open                       |
|-------------|----------------------------|
| C.A.<br>Tun | Open file location         |
|             | 🖓 Run as administrator     |
|             | Troubleshoot compatibility |
|             | Pin to Start               |
|             | Scan with Windows Defender |
|             | Pin to taskbar             |
|             | Restore previous versions  |
|             | Send to >                  |
|             | Cut                        |
|             | Сору                       |
|             | Create shortcut            |
|             | Delete                     |
|             | Rename                     |
|             | Properties -               |

5. Click the 'Compatibility' tab.

|     | C.A.T.S. Tune                               | r Proper                                                         | ies                 |          |                                 | × |  |  |
|-----|---------------------------------------------|------------------------------------------------------------------|---------------------|----------|---------------------------------|---|--|--|
| Tun | Security<br>General                         |                                                                  | Details<br>Shortcut | Pre      | vious Versions<br>Compatibility |   |  |  |
|     | С.А                                         | C.A.T.S. Tuner                                                   |                     |          |                                 |   |  |  |
|     | Target type:<br>Target location:<br>Target: | Application<br>Tuner<br>(C:\Progr                                | n<br>ram Files (x86 | )\CATS\T | uner\Wintnr.exe                 |   |  |  |
|     | Start in:<br>Shortcut key:                  | Start in: "C:\Program Files (x86)\CATS\Tuner" Shortcut key: None |                     |          |                                 |   |  |  |
|     | Run:<br>Comment:                            | Normal v                                                         | vindow              |          |                                 |   |  |  |
|     | Open File Lo                                | cation                                                           | Change k            | con      | Advanced                        |   |  |  |
|     | OK Cancel Apply                             |                                                                  |                     |          |                                 |   |  |  |

6. On the Compatibility screen check the 'Run this program in compatibility mode for:' box, select Windows XP (Service Pack3), check the 'Run as administrator' box, click on the 'Apply' button and then click on the 'OK' button.

| C.A. | 👼 C.A.T.S. Tuner Properties                                                                                                    |          |                   |          |  |  |  |  |
|------|----------------------------------------------------------------------------------------------------|----------|-------------------|----------|--|--|--|--|
| Tun  | Security                                                                                                    | Details  | Previous Versions |          |  |  |  |  |
|      | General                                                                                                    | Shortcut | Compatibility     |          |  |  |  |  |
|      | If this program isn't working correctly on this version of Windows,<br>try running the compatibility troubleshooter.<br>Run compatibility troubleshooter |          |                   |          |  |  |  |  |
|      | How do I choose compatibility settings manually?                                                                                                    |          |                   |          |  |  |  |  |
|      | Compatibility mode                                                                                                    |          |                   |          |  |  |  |  |
|      | Run this program in compatibility mode for:                                                                                                    |          |                   |          |  |  |  |  |
|      | Windows XP (Service Pack 3) $\qquad \checkmark$                                                                                                    |          |                   |          |  |  |  |  |
|      |                                                                                                    |          |                   |          |  |  |  |  |
|      |                                                                                                    | rmode    |                   |          |  |  |  |  |
|      | 2.bit (256) color                                                                                                    |          |                   |          |  |  |  |  |
|      |                                                                                                    |          |                   |          |  |  |  |  |
|      | Override high DPI scaling behavior.                                                                                                    |          |                   |          |  |  |  |  |
|      | Application                                                                                                    |          |                   |          |  |  |  |  |
|      | Disable fullscreen optimizations                                                                                                    |          |                   |          |  |  |  |  |
|      | Run this program as an administrator                                                                                                    |          |                   |          |  |  |  |  |
|      |                                                                                                    |          |                   |          |  |  |  |  |
|      | Change settings for all users                                                                                                    |          |                   |          |  |  |  |  |
|      |                                                                                                    | OK       | Cancel            |          |  |  |  |  |
|      |                                                                                                    | UK       | Cancer Apply      | <u> </u> |  |  |  |  |